# **DialApplet – Quick Guide** v1.1

#### Alsacecom – Juillet 2012 – www.alsacecom.fr

| 1. | Configuration du serveur Asterisk :   | .1 |
|----|---------------------------------------|----|
| 2. | Configuration du numéro d'extension : | .3 |
| 3. | Ajout du paramètre qualify=yes :      | .4 |

#### 1. Configuration du serveur Asterisk :

Lancer le logiciel DialApplet et cliquer sur le menu à gauche "Asterisk".

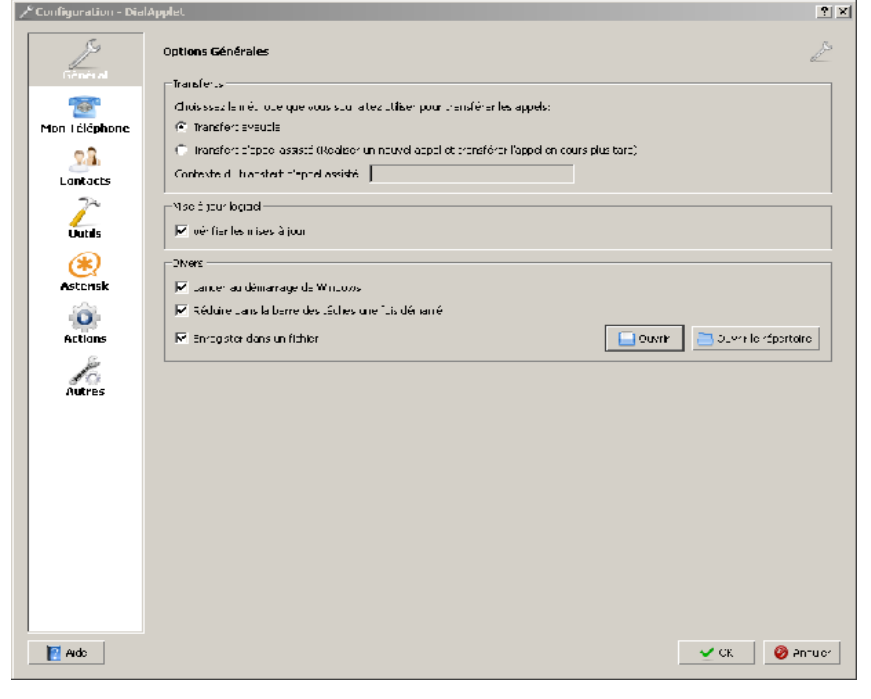

Entrez le mot de passe par défaut : admin

| 🗡 Entrer mot de passe 🛛 🔋 🗙            |    |         |   |  |  |
|----------------------------------------|----|---------|---|--|--|
| Entrer le mot de passe administrateur: |    |         |   |  |  |
|                                        |    |         |   |  |  |
|                                        | ОК | Annuler |   |  |  |
|                                        |    |         | _ |  |  |

Cliquer sur *"Ajouter"* pour ajouter un nouveau serveur Asterisk. Donner un nom à ce serveur.

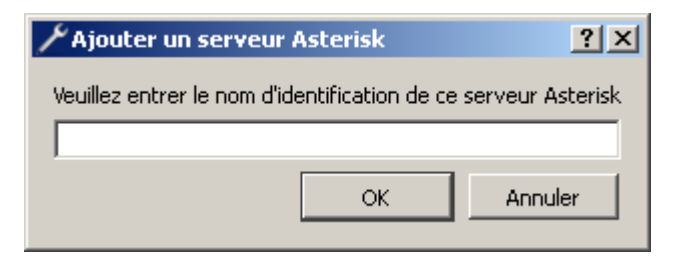

Entrer l'adresse IP du serveur Asterisk, ainsi que le nom de l'utilisateur et le mot de passe pour accéder à l'interface de management du serveur Asterisk. Par défaut sur les IPxx l'utilisateur est *admin*, le mot de passe est *atcom*. Vous pouvez aussi créer un nouvel utilisateur dans le fichier */etc/asterisk/manager.conf* de votre IPxx.

| J.S.             | Connexion aux serveurs de | e Management Aste           | erisk          |                      |      | C        |
|------------------|---------------------------|-----------------------------|----------------|----------------------|------|----------|
| Général          | Liste des serveurs        | -Serveur de Manage          | ement Asterisk | Ş                    |      |          |
| 100              | 🛞 Principal               | General Management Asterisk |                |                      |      |          |
| ion Téléphone    |                           | Serveur: 192.168.1.2        |                |                      | Port | 5038 🛨   |
| 2.2              |                           | Utilisateur:                | admin          |                      | - 10 |          |
| Contacts         |                           | Mot de passe:               | •••••          |                      |      |          |
| 2~               |                           | C Utiliser le proxy         | / Tecsible     |                      |      |          |
| Outils           |                           | Serveur:                    |                |                      | Port | : 5039 🚊 |
| P                |                           | 🔽 Utiliser les i            | paramētres fo  | urnis par le serveur |      |          |
| Asterisk         |                           | Configuration Aster         | risk           |                      |      |          |
| C <sup>1</sup> L | 8                         | Extension Parking           |                | 200                  |      |          |
|                  |                           | Contexte Parking            |                | [parkedcalls         |      |          |
| Actions          |                           | Drofix pour los app         | ole outorpos   |                      |      |          |
| 10               |                           | Prenx pouries app           | leis externes: |                      |      |          |
| Autres           |                           |                             |                |                      |      |          |
|                  |                           |                             |                |                      |      |          |
|                  |                           |                             |                |                      |      |          |
|                  |                           |                             |                |                      |      |          |
|                  |                           |                             |                |                      |      |          |
|                  |                           |                             |                |                      |      |          |
|                  | 💠 Ajouter                 | ľ                           |                |                      |      |          |
|                  | 📈 Renommer                |                             |                |                      |      |          |
|                  |                           | 20.                         |                |                      |      |          |
|                  | Effacer                   |                             |                |                      |      |          |

## 2. Configuration du numéro d'extension :

Cliquer ensuite sur le menu "Mon Téléphone" et entrer le numéro de votre extension dans le champ "Nom du peer SIP/IAX:".

| 🗡 Configuration - Dia | lApplet                                                                                                    | ? X   |
|-----------------------|----------------------------------------------------------------------------------------------------|-------|
| Général               | Notifications et actions pour mon téléphone                                                                                                    | 700   |
| Mon Téléphone         | Mon Téléphone Nom du peer SIP/IAX: 6009 Il Utiliser automatiquement l'adresse IP pour le nom du peer                                                                                                    |       |
|                       | Notifications d'appel         Image: Afficher un popup quand je reçois ou réponds à un appel entrant         Image: Afficher un popup quand quelqu'un de mon groupe reçoit ou répond à un appel         Image: Afficher un popup quand quelqu'un de mon groupe reçoit ou répond à un appel                                                                                                    |       |
| Asterisk              | I Caisser à l'écran le popup des appels repondus. Identification d'appel (CallerID) Lors d'un appel par DialApplet, vous pouvez préciser l'identification d'appel, c'est à dire le numéro présenté à votre destinataire Certains téléphones comme le Thomson ST2022 et ST2030, n'acceptent pas les appels ayant un numéro d'identification d'appel identique au numéro d'extension. Avec ces téléphones, vous devez ajouter un suffix afin d'éviter ce problème. C Ne pas préciser le CallerID (les appels seront affichés comme provenant de "asterisk") |       |
| Autres                | Utiliser le numéro de l'extension comme CallerID     Utiliser le numéro de l'extension et ajouter un suffixe (nécessaire pour les téléphones Thomson)     Afficher le temps de sonnerie en seconde     Afficher de supplie file d'attracte gravitet l'accel                                                                                                    |       |
|                       | Arricher de queile file d'actence provient l'appel                                                                                                    |       |
|                       |                                                                                                    |       |
| Changer le mot de     | e passe administrateur Aide VK                                                                                                    | nuler |

#### Valider ensuite en cliquant sur "OK"

#### Votre logiciel DialApplet est configuré.

| DialApplet                    |                        |              |                       |           |
|-------------------------------|------------------------|--------------|-----------------------|-----------|
| Mon extension                 | Vue Opérateur          | Légende      | ercher une extens     | ion & ×   |
|                               | <b>6001</b>            |              | 6002                  |           |
| -                             | <b>6003</b>            | <b>2</b> 600 | 14                    |           |
|                               | Extensions du standard |              | ensions ou des app    | els 🗗 🗙   |
|                               | Numéro                 | A Nom        | Société               | Durée 🔺   |
|                               | LDPN internal          |              |                       |           |
|                               | Liste de contacts      | I            | ur rechercher un cont | act & ×   |
| FFL FERRA                     | Nom                    | Société 1    | réléphone -           | 🔶 Ajouter |
|                               |                        |              | _                     | Modifier  |
| Entrer un numéro de téléphone |                        |              |                       | 🐻 Effacer |

### 3. Ajout du paramètre qualify=yes :

Sur les IPPBX Atcom il faut ajouter la commande "qualify=yes" dans le fichier '*'users.conf*" à l'extension configurée précédemment dans Dialapplet.

"Options > Advanced Options > Show Advanced Options" puis cliquer sur "File Editor"

| ATCOM                     |                          |            |  |  |  |
|---------------------------|--------------------------|------------|--|--|--|
| [] System Status          | File Editor 🌵 users.conf | ▼ New File |  |  |  |
| [] Configure Hardware     | users.conf Add Context   |            |  |  |  |
| [] Trunks                 |                          |            |  |  |  |
| [] Outgoing Calling Rules | + [general]              |            |  |  |  |
| [] Dial Plans             | + [trupk 1]              |            |  |  |  |
| [] Users                  | + [uunk_i]               |            |  |  |  |
| [] Ring Groups            | + [6001]                 |            |  |  |  |

Cliquer sur le + correspondant à l'extension, puis n'importe où dans la zone des commandes et rajouter "qualify=yes".

canreinvite=no dtmfmode=rfc2833 insecure=port,invite pickupgroup=1 disallow=all allow=alaw,g729,gsm autoprov=no label= macaddress= linenumber=1 qualify=yes

Cliquer sur "Save" puis sur "Apply Changes"

Alsacecom 53A rue Principale 67370 Willgottheim France +33 3 67 10 07 35 www.alsacecom.fr